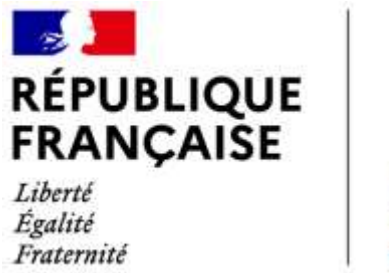

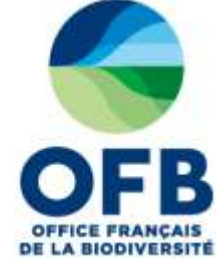

# Guide de saisie dans les formulaires de l'espace collaboratif des portails AMP (France, MAIA, PANACHE)

# Chapitre 3 : Fiche AMP – Rubrique gouvernance

Guide élaboré par les administrateurs des portails aires marines protégées avec la relecture des chargés de mission de la direction aires protégées et de l'équipe du LIFE marha pour accompagner la saisie des informations sur les aires marines protégées à l'aide des formulaires de saisie dans les portails AMP.

version du 14 avril 2025

# Sommaire du guide de saisie dans les formulaires de l'espace collaboratif des portails AMP

| Guide de saisie espace collaboratif des portails AMP | Numéro du   |  |
|------------------------------------------------------|-------------|--|
|                                                      | chapitre    |  |
| Fonctionnement général                               |             |  |
| Rubrique caractéristiques générales                  | Chapitre 1  |  |
| Rubrique textes réglementaires de création           | Chapitre 2  |  |
| Rubrique gouvernance                                 | Chapitre 3  |  |
| Rubrique document de gestion                         | Chapitre 4  |  |
| Rubrique espèces et habitats marins                  | Chapitre 5  |  |
| Rubrique usages et activités                         | Chapitre 6  |  |
| Rubrique enjeux et objectifs de gestion              | Chapitre 7  |  |
| Rubrique programme d'actions                         | Chapitre 8  |  |
| Rubrique suivis                                      | Chapitre 9  |  |
| Rubrique réglementation                              | Chapitre 10 |  |
| Rubrique zones d'intérêts                            | Chapitre 11 |  |
| Rubrique moyens et ressources                        | Chapitre 12 |  |
| Rubrique critère de désignation OSPAR                | Chapitre 13 |  |
| Base documentaire / rubrique document et photo       | Chapitre 14 |  |
| Zones C-monspot                                      | Chapitre 15 |  |

## **RUBRIQUE GOUVERNANCE : TUTORIEL SAISIE DANS LA BD AMP**

A la première ouverture de la rubrique, par défaut, les boutons radio suivants sont cochés. Les informations sont considérées « non reportées ».

| E | Gouvernance                                 |                                      |                                  | e                  |
|---|---------------------------------------------|--------------------------------------|----------------------------------|--------------------|
|   | Aucune date de mise à jour n'est renseigné  |                                      |                                  |                    |
|   | Organe(s) de gouvernance dédié(s) au site   | Non reporté O Non                    | O Oui                            | đ                  |
|   | Structure en charge d'entériner les mesure  | es de gestion, le plan de gestion, l | es décisions et mesures ayant va | leur réglementaire |
|   | Administration publique nationale           | () Non reporté () Non                | O Oui                            | # <sup>©</sup>     |
|   | Administration publique régionale ou locale | 🛞 Non reporté 🚫 Non                  | O Oui                            | 西回                 |
|   | Organisme international :                   | Non reporté () Non                   | O OU                             | e (17)             |

#### Remarque :

Il convient avant de saisir des nouveaux enregistrements de vérifier qu'il n'existe pas un partage d'informations pour cette rubrique avec une autre aire marine protégée. Ce partage est matérialisé avec l'icône <sup>1</sup> en bout de ligne du titre de la rubrique (cf <u>paragraphe 3</u> de ce guide)

## **1** Organe de gouvernance

L'organe de gouvernance est l'organisme qui met en œuvre la gestion de l'aire marine protégée. L'organe de gouvernance peut être un comité de pilotage, un comité consultatif, un comité scientifique, un comité d'administration, un conseil de gestion, etc.

Exemple : comité de pilotage d'un site Natura 2000

Si l'organisme de gestion (reporté dans la partie « Caractéristiques générales ») joue le rôle d'organe de gouvernance, la case « organe de gouvernance » doit être cochée « oui » mais la description de(s) l'organe(s) de gouvernance est **optionnelle** (pas d'obligation d'ajouter un organe de gouvernance).

Par contre, si l'organe de gouvernance est différent de l'organisme de gestion, il faut cliquer « oui » puis cliquer sur « *Ajouter un organe de gouvernance* » ensuite indiquer le nom de l'organe de gouvernance ainsi que sa composition (parties prenantes représentées).

| Gouvernance                                   |                                   | t9           |
|-----------------------------------------------|-----------------------------------|--------------|
| Organe(s) de gouvernance dédié(s) au site :   | Non reporté O Non Oui             | <b>P</b> (?) |
| Ajouter un organe de gouvernance              |                                   |              |
| Organe 1 💌                                    |                                   |              |
| Nom de l'organe :                             | Comité de pilotage                | ?            |
| Parties prenantes représentées :              |                                   |              |
| Donnée non disponible                         | Représentativité (pourcentage)    | ?            |
| Donnée non reportée                           | Représentativité (pourcentage)    |              |
| <ul> <li>Administrations publiques</li> </ul> | Représentativité (pourcentage) 19 |              |
| <ul> <li>Représentants locaux</li> </ul>      | Représentativité (pourcentage) 30 |              |
| Scientifiques                                 | Représentativité (pourcentage) 9  |              |

Figure 1 : Organe de gouvernance, composition et représentativité des parties prenantes

La représentativité (pourcentage) de chaque partie prenante d'un organe de gouvernance est à indiquer (le total des pourcentages doit donc faire 100)

Les grandes familles de parties prenantes proposées sont :

- Donnée non disponible
- Donnée non reportée (valeur par défaut)
- Administrations publiques
- Représentants locaux
- Scientifiques
- Pécheurs professionnels de poissons et coquillages
- ONG axées sur la nature et l'environnement
- Représentants de la pêche de loisir
- Représentants des sports aquatiques (plongée sous-marine, kayak, plaisance à moteur, jet-ski, planche à voile, kite surf)
- Représentants des groupes commerciaux
- Représentants des énergies renouvelables
- Représentants des énergies fossiles
- Représentants du secteur du transport (ports, transport maritime)
- Représentants du tourisme
- Autres parties prenantes (préciser en anglais pour les AMP non françaises)

# 2 Structure(s) en charge d'entériner les mesures de gestion, le plan de gestion, les décisions et mesures ayant valeurs réglementaires

Il est possible de préciser quelle(s) structure(s) entérine(nt) les mesures de gestion :

- organe de gouvernance ajouté le cas échéant
- administration publique nationale
- administration publique régionale ou locale
- organisme international

#### Exemple des sites Natura 2000 français

Etant donné que l'Etat français valide les DOCOB des sites Natura 2000 et les mesures de gestion (chartes, contrats), le champ « Structure(s) en charge d'entériner les mesures de gestion [...]» sera complété comme suit :

- Comité de pilotage : non
- Administration publique nationale : non
- Administration publique régionale ou locale :

oui (Préfecture maritime de l'Atlantique, préfecture de région) pour une AMP « marine »

➢ oui (Préfecture maritime de l'Atlantique, préfecture de région, préfecture de département) pour une AMP mixte

- Organisme international : non

# **3** Outil informations partagées

Afin de simplifier et de raccourcir le temps de saisie, il est possible de partager des informations entre 2 fiches AMP avec l'outil « Informations partagées »

Cet outil informations partagées est disponible pour toutes les rubriques sauf les rubriques suivantes :

- Usages et activités
- Programme d'actions
- Suivis

| Périmètre principal               |    | L'information n'est                    |
|-----------------------------------|----|----------------------------------------|
| Caractéristiques générales        | ₫  | pas partagée avec<br>une autre AMP     |
| Textes réglementaires de création | Ð  |                                        |
| Gouvernance                       | 19 |                                        |
| Document de gestion               | þ  | L'information est<br>partagée avec une |
| Espèces et habitats marins        | þ  | aute Awr                               |
|                                   | þ  |                                        |
| Enjeux et objectifs de gestion    | þ  |                                        |
| Programme d'actions               | þ  |                                        |
| E Suivis                          | þ  |                                        |
| Réglementation                    | þ  |                                        |
| Zones d'intérêts                  | þ  |                                        |
| Moyens et ressources              | ħ  |                                        |

Il s'agit d'un *import* des données de la fiche déjà complétée vers les données de la fiche en cours de saisie.

| Personal and a second second                                                                                                    | ** 0.0                                                                                                    | DAM. ITABLICH - SERVICE SET                                                                                                    | ****                                                                                                    |
|----------------------------------------------------------------------------------------------------|----------------------------------------------------------------------------------------------------|----------------------------------------------------------------------------------------------------|----------------------------------------------------------------------------------------------------|
|                                                                                                    | •                                                                                                    |                                                                                                    | •                                                                                                    |
| December of the second second | Bernard Barrier<br>Bernard Barrier<br>Bernar | Conservation Learning Terraneous<br>C. Description Learning<br>D. Experime Annual Annual<br>D. Experimentation<br>D. Experimentation<br>D. Experimentation<br>D. Experimentation<br>D. Experimentation<br>D. Experimentation<br>D. Experimentation<br>D. Experimentation | E Constanting of the second second se |
| Fichr                                                                                                    | li incomplète                                                                                                    | Fich                                                                                                    | e A complétée                                                                                                    |

Figure 1 : Principe de l'outil « Partage d'informations »

Le partage d'information peut être effectué pour une rubrique complète ou pour certains champs.

### Dans tous les cas, pour ce faire il faut:

- → Une fiche d'AMP déjà saisie (ex : RNN « Banc d'Arguin ») = fiche source A
- → Une fiche d'AMP à compléter (ex : AMP OSPAR « banc d'Arguin ») = fiche cible B

## **3.1 PREMIER CAS : PARTAGE D'INFORMATIONS STRICTEMENT IDENTIQUES**

Nous allons prendre l'exemple d'un partage d'informations sur la rubrique entière « espèces et habitats » entre la fiche source A et la fiche cible B.

Si vous souhaitez que la rubrique « espèces et habitats » de la fiche **cible** B soit strictement identique à celui de la fiche **source** A, voici la procédure à suivre.

**Positionnez vous dans** la rubrique « espèces et habitats » de **la fiche cible B** et cliquez sur l'outil « partager des informations ». Vous pouvez alors choisir l'AMP source A de votre choix à partir de laquelle vous allez importer les données dans la fiche B et **cocher LIER**.

| Espèces et hal                    | bitats marins         |                                                     |                       |                                                       | þ |
|-----------------------------------|-----------------------|-----------------------------------------------------|-----------------------|-------------------------------------------------------|---|
| Espèces marines à s               | statut présentes:     |                                                     |                       | protection spéciale)                                  |   |
| Espèce                            | Espèce présente       | Espèces justifiant la désignation du<br>site en AMP | Suivis effectués      | BAIE D'AUDIERNE (Zone spéciale de conservation)       |   |
| classe: Actinopteryg              | ii                    |                                                     |                       | BAIE DE CHINGOUDY (Zone spéciale de conservation)     |   |
| Acipenser sturio                  | Donnée non reportée 🔻 | Donnée non reportée 🔻                               | Donnée non reportée 🔻 | BAIE DE GOULVEN (Zone de<br>protection spéciale)      |   |
| Alburnoides<br>bipunctatus        | Donnée non reportée 🔻 | Donnée non reportée 🔻                               | Donnée non reportée 🔻 | BAIE DE L'AIGUILLON (Zone<br>marine protégée (OSPAR)) |   |
| Alosa alosa                       | Oui 🔻                 | Oui 🔻                                               | Programme de survei 🔻 | BAIE DE L'AIGUILLON<br>(Charente-Maritime) (Réserve   |   |
| Alosa fallax                      | Oui 🔻                 | Donnée non reportée 🔻                               | Donnée non reportée 🔻 | naturelle nationale)                                  |   |
| Anguilla anguilla                 | Oui 🔻                 | Donnée non reportée 🔻                               | Donnée non reportée 🔻 | (Vendée) (Réserve naturelle                           | - |
| Coregonus lavaretus<br>oxyrinchus | Donnée non reportée 🔻 | Donnée non reportée 🔻                               | Donnée non reportée 🔻 | Donnée non reportée 🔻                                 | ? |
| Cottus gobio                      | Oui 🔻                 | Donnée non reportée 🔻                               | Donnée non reportée 🔻 | Donnée non reportée 🔻                                 | ? |

Figure 2 : Exemple d'import de données d'une fiche d'AMP à une autre

Une fois les informations partagées sur la rubrique «espèces/habitats », vous pouvez continuer votre saisie dans les **autres** rubriques (avec ou sans l'outil partage d'information) puis « Sauvegarder » et « Soumettre ».

Rappel : lorsque vous soumettez une AMP, l'administrateur reçoit un mail automatique de demande de publication. Tant que l'administrateur n'a pas republié votre fiche, elle n'apparait plus dans l'espace collaboratif ni dans le portail web public.

Vous serez averti par mail automatique de la publication de l'AMP. Pensez également à regarder dans la boîte des spams.

Si l'objectif est d'obtenir des rubriques « espèces et habitats » identiques dans les fiches A et B, le processus se termine là.

#### En résumé,

Bouton Lier : les informations sont copiées dans la fiche source et collées dans la fiche cible. Il est ensuite impossible de modifier les informations dans la fiche cible puis sauvegarder, les informations seront systématiquement écrasées par les informations de la fiche source.

pour partager des informations, il faut :

Fiche B > partage d'informations avec fiche A > cocher LIER > Sauvegarder > Soumettre > Publication

Pour annuler le partage d'information, c'est-à-dire rompre le lien dynamique entre les 2 fiches, il faut : Fiche B > cocher AUCUN\* > cocher LIER> Sauvegarder > Soumettre

\* : si vous souhaitez revenir à la liste par défaut (valeur « données par défaut »), il faut le faire manuellement lors de cette étape (avant de sauvegarder).

## **3.2** Second cas : partage d'informations partiellement identiques

Si vous souhaitez que la rubrique « espèces et habitats » de la fiche B soit partiellement identique à celui de la fiche A.

Par exemple, la fiche source A sert de base pour compléter la fiche cible B. Mais la fiche B a besoin d'être complétée par la suite car, par exemple, cette AMP a plus d'espèces que la fiche A.

Sur la fiche cible B, ouvrir l'outil informations partagées, choisir et cocher l'AMP source puis cocher copier/coller.

Une fois le partage d'informations effectué sur une ou plusieurs rubriques, si vous voulez ajouter (ou supprimer) des espèces et des habitats (modifier le partage), vous devez d'abord « Sauvegarder » la fiche B (il n'est pas nécessaire de « soumettre » la fiche d'AMP à ce stade).

Une fois la fiche B sauvegardée avec les champs partagés, vous devez retirer le partage d'information en cliquant sur « aucun » dans la liste de partage et continuer votre saisie avec le bouton « Ajouter », par exemple en rajoutant des espèces qui ne sont pas dans la fiche A.

| Espèces et hat                     | pitats marins       |     |                                                     |                       |                                                                                                   | 臣 |
|------------------------------------|---------------------|-----|-----------------------------------------------------|-----------------------|---------------------------------------------------------------------------------------------------|---|
| Espèces mannes à s                 | tatut présentes     |     |                                                     |                       | m                                                                                                 | + |
| Espèce                             | Espèce prése        | rte | Espèces justifiant la désignation du<br>site en AMP | Suivis effectués      | Partager cette information avec les<br>AMP sulvantes                                              | 1 |
| classe: Actinopteryg               |                     |     |                                                     |                       | - Aucun                                                                                           |   |
| Acipenaer sturio                   | Donnée non reportée | •   | Donnée non reportée 🔻                               | Donnée non reportée 🔻 | ABERS - COTES DES                                                                                 |   |
| Alburnoides<br>bipunctatus         | Donnés non reportée | ٠   | Donnée non reportée 🔻                               | Donnée zon reportée 🔻 | <ul> <li>LEGENDES (Site d'importance<br/>communautaire)</li> <li>ANSE DE EQUIDAS, BAIE</li> </ul> |   |
| Alosa alosa                        | Oui                 | •   | Oui 💌                                               | Programme de survéi • | DYVES, MARAIS DE<br>ROCHEFORT (Zone de                                                            |   |
| Alosa fallax                       | OW                  | •   | Donnée non reportée 🔻                               | Donnée non reportée 💌 | protection spéciale)                                                                              |   |
| Anguilla anguilla                  | Our                 |     | Donnée non reportée 🔻                               | Doonée non reportée 🔹 | DE KEREMMA (Zone speciale                                                                         |   |
| Coregonus lavaretus<br>oxyritichus | Donnée non reportée | •   | Donnée non reportée 🔻                               | Donnée non reportée • | Donnée non reportée 🔻                                                                             | ę |

Figure 3 : Suppression du partage d'information

Si vous n'enlevez pas le partage d'information avec la fiche A, les modifications ne seront pas sauvegardées.

Copier/Coller : les informations sont recopiées de la fiche source à la fiche cible mais il est possible de modifier ensuite les informations dans la fiche cible.

Fiche B > partage d'informations avec fiche A > cocher COPIER/COLLER Sauvegarder > enlever le partage > modifier les champs partagés > Sauvegarder > Soumettre > Publication